## Att hämta SPF-appen (för iPhone)

Nedanstående installationsdialog kan variera något beroende på vilken iOS-version som används.

- 1. Gå till App Store
- 2. Tryck på "Sök" i nedre menyn
- 3. Sök efter 'SPF Seniorerna'
- 4. Tryck på "HÄMTA"
- 5. Tryck på "INSTALLERA"
- 6. Om det efterfrågas skriv in lösenordet till ditt Apple- ID
- 7. Vänta
- 8. Tryck "ÖPPNA"
- 9. Svara "Tillåt" på frågan om att skicka notiser
- 10.Tryck "Nästa"
- 11.Tryck "Nästa"
- 12.Tryck "Välj förening"
- 13.Rulla tills du hittar "Kalmardistriktet"
- 14.Tryck på "Kalmardistriktet"
- 15.Tryck på "Borgholm"
- 16.Nu är du klar. Appen är installerad.

Säkerställ att du kommer att få notiser (= en påminnelse t ex när det kommer en nyhet)

- 1. Gå till "Inställningar"
- 2. Gå till "Notiser"
- 3. Rulla neråt för att hitta appen "SPF"
- 4. Tryck på appen "SPF"
- 5. Se till att alla knapparna är gröna

6. Under rubriken "NOTISSTIL OM OLÅST" ska den högra symbolen vara markerad genom att en ram finns runt ordet "Notiser".

För nyare iPhone: Se till att "Beständig" är inramad under den högra telefonsymbolen. 7. Nu är du klar.